Contraction Logitech

### FabricSkin Keyboard Folio

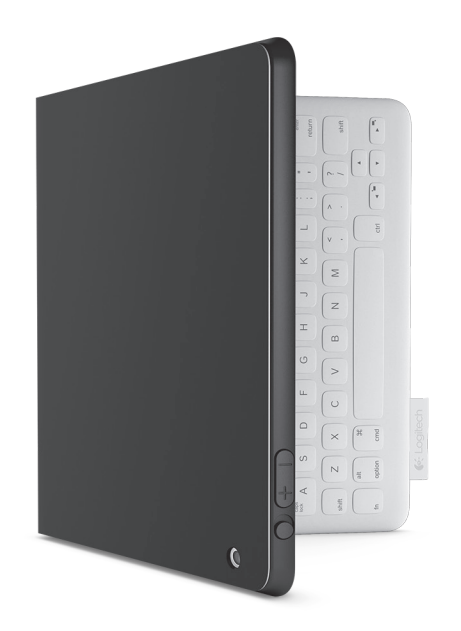

### Setup Guide | Guide d'installation

#### Contents

| English                  | 3          | Fr | ançais | 5. |  | <br>• | • | <br>• | <br>• | 10  |
|--------------------------|------------|----|--------|----|--|-------|---|-------|-------|-----|
| www.logitech.com/support | <b>(</b> " |    |        |    |  | <br>  |   |       |       | .19 |

#### Know your product

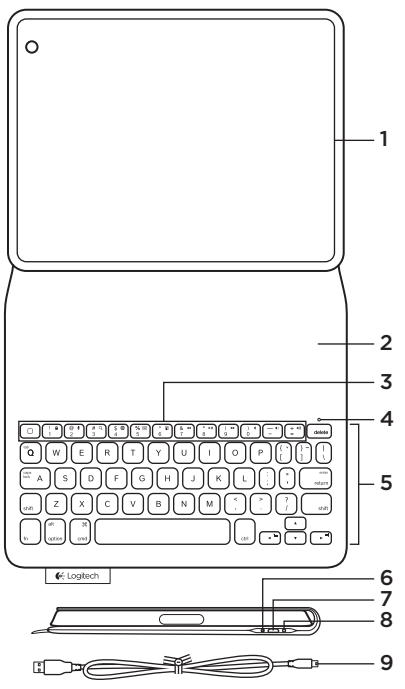

- 1. iPad® holder
- 2. Protective cover
- 3. Function keys
- 4. Bluetooth® and battery status light
- 5. Keyboard
- 6. Bluetooth connect button
- 7. Micro-USB charging port
- 8. Reset button
- 9. Micro-USB cable

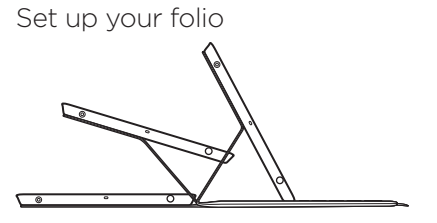

#### Open the folio and insert your iPad in the frame Move the frame into the typing position

The FabricSkin Keyboard Folio automatically powers on and the status light blinks green for two seconds. The status light turns blue to indicate the folio is ready for pairing.

Note: The status light briefly flashes red if your batteries are low. See "Charge the batteries."

### Establishing connection with your iPad

On your iPad, turn on *Bluetooth* in Settings > *Bluetooth*.

Select "FabricSkin Keyboard Folio" from the Devices menu. If a PIN in is required, enter it on the FabricSkin Keyboard Folio.

The status light on the folio turns solid blue to indicate a successful *Bluetooth* connection.

#### Connecting to another iPad

You can easily use the FabricSkin Keyboard Folio with another iPad. Insert the iPad into the folio frame, place the frame into the typing position. Press the *Bluetooth* connect button. The FabricSkin Keyboard Folio is in discovery mode. Follow the instructions in "Establishing connection with your iPad".

#### Using the folio with your iPad Controlling the sleep mode of your iPad

Opening the FabricSkin Keyboard Folio wakes your iPad. Closing the folio puts your iPad into sleep mode.

#### Two viewing angles

The folio frame provides two viewing positions—one for typing and another for browsing. Moving your folio frame into the typing position automatically powers on the keyboard. Placing the frame in browsing position automatically powers off the keyboard.

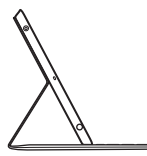

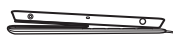

Typing position

Browsing position

#### Logitech FabricSkin Keyboard Folio

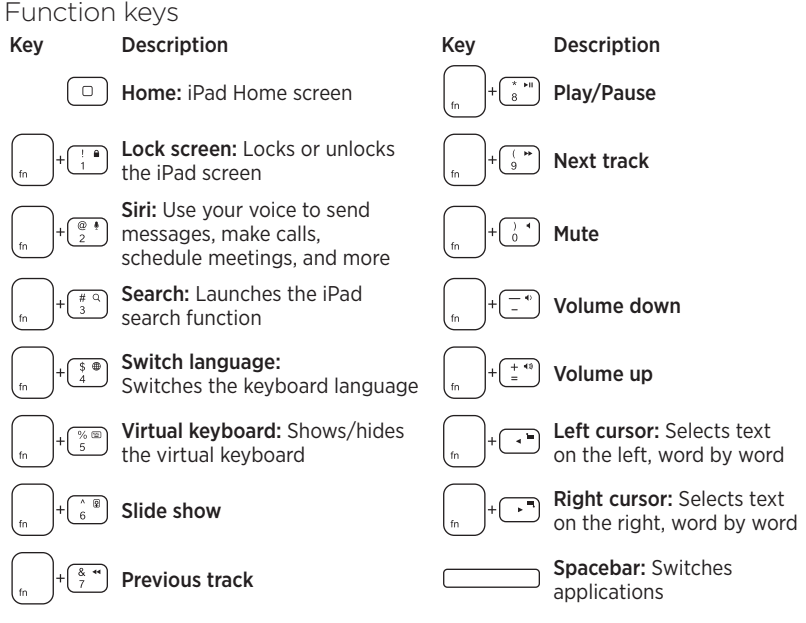

Notes:

- To select a function key, press and hold the Fn key, and then press the key indicated above.
- Siri is not supported on iPad 2 or earlier versions.

#### Charge the batteries

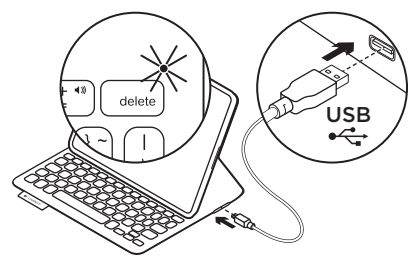

Charge your folio batteries if the status light blinks red.

Plug the Micro-USB cable into the charging port.

Plug the other end of the cable into a USB port on your laptop.

The status light blinks green as the folio charges, then turns solid green at full charge.

When fully charged, the battery powers your folio for about 3 months (assuming an average of two hours of use per day).

The folio enters sleep mode if powered on but not in use. Press any key to wake.

| Light          | Description                                                                                                    |
|----------------|----------------------------------------------------------------------------------------------------|
| Blinking green | Battery is charging                                                                                                    |
| Green          | The battery is charged                                                                                                    |
| Red            | <i>Bluetooth</i> connection established; battery power is low (less than 20% charge). Recharge the FabricSkin Keyboard Folio. |
| Blinking blue  | The FabricSkin Keyboard Folio is attempting to make a <i>Bluetooth</i> connection to the iPad; the battery is charged.        |
| Solid blue     | Bluetooth pairing is successful                                                                                               |

#### Status-light indicators

## Battery disposal at product end of life

- 1. Pry off keyboard layer with screwdriver.
- 2. Detach battery from circuit board and remove battery.
- **3.** Dispose of your product and its battery according to local laws.

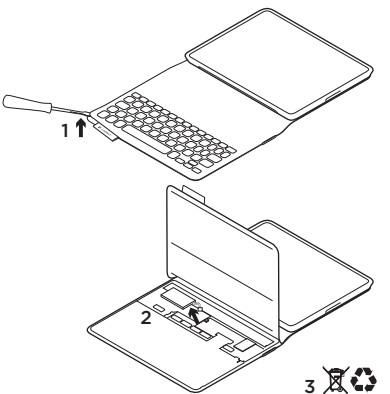

How to clean your Folio: Wipe your FabricSkin Keyboard Folio with a wet cloth. Do NOT use solvent.

For more information, please visit Product Central, your online destination for worldclass support. www.logitech.com/support/ fabricskinkeyboardfolio

#### What do you think?

Please take a minute to tell us. Thank you for purchasing our product.

#### www.logitech.com/ithink

#### Product Central Visit Product Central, your online destination for world-class support. www.logitech.com/support/ fabricskinkeyboardfolio

#### Troubleshooting FabricSkin Keyboard Folio not working?

- Move the iPad holder into typing position. The FabricSkin Keyboard Folio does not work if the iPad holder is incorrectly placed.
- Press any key to wake the FabricSkin Keyboard Folio from sleep mode.
- Recharge the folio batteries. For more information, see "Charge the batteries."

Find tutorials, troubleshooting tips, and guidelines for using your new folio. Product Central is also home to lively forums that connect you to a global community of knowledgeable users.

- Re-establish the *Bluetooth* connection between the FabricSkin Keyboard Folio and iPad:
  - Press Bluetooth connect button
  - Verify that iPad's *Bluetooth* feature is turned on.
  - Choose "FabricSkin Keyboard Folio" from the Devices menu on your iPad. The status light briefly turns blue after the *Bluetooth* connection is made.
- Reset your FabricSkin Keyboard Folio by pressing the reset button.

#### Présentation du produit

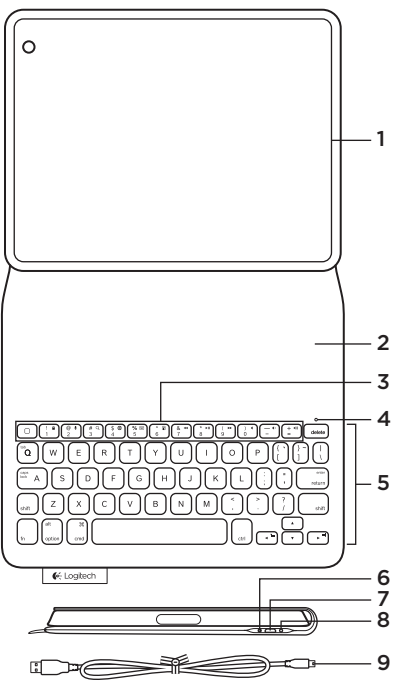

- 1. Support pour iPad®
- 2. Étui de protection
- 3. Touches de fonction
- 4. Témoin Bluetooth® et de charge de la batterie
- 5. Clavier
- 6. Bouton de connexion Bluetooth
- 7. Port de charge micro-USB
- 8. Bouton de réinitialisation
- 9. Câble micro-USB

#### Utilisation de l'étui

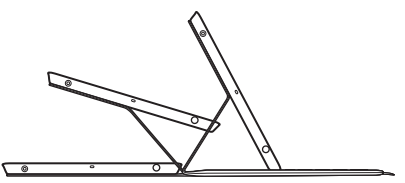

#### Ouvrez l'étui et insérez-y votre iPad Placez l'étui en position de frappe

L'étui FabricSkin Keyboard Folio se met automatiquement sous tension et le témoin d'état clignote en vert pendant deux secondes. Le témoin d'état devient bleu, indiquant que l'étui est prêt pour le couplage.

Remarque: le témoin d'état clignote brièvement en rouge si la charge de votre batterie est faible. Consultez la section Chargement de la batterie.

#### Connexion à votre iPad

Sur votre iPad, activez le Bluetooth dans Réglages > Bluetooth.

Sélectionnez FabricSkin Keyboard Folio dans le menu Appareils. Si un code PIN est requis, saisissez-le dans l'étui FabricSkin Keyboard Folio.

Le témoin d'état de l'étui reste allumé en bleu pour indiquer que la connexion Bluetooth a été établie.

#### Connexion à un autre iPad

Vous pouvez facilement utiliser l'étui FabricSkin Keyboard Folio avec un autre iPad. Insérez l'iPad dans l'étui, puis placez ce dernier en position de frappe. Appuyez sur le bouton de connexion Bluetooth. L'étui FabricSkin Keyboard Folio est en mode de détection. Suivez les instructions de la section Connexion à votre iPad.

#### Utilisation de l'étui avec votre iPad Contrôle du mode veille de votre iPad

L'ouverture de l'étui FabricSkin Keyboard Folio sort votre iPad du mode veille. La fermeture de l'étui remet votre iPad en mode veille.

#### Deux angles de vision

L'étui offre deux positions de visualisation: une position de frappe et une position de lecture. Placer votre étui en position de frappe permet de mettre le clavier automatiquement sous tension. Placer l'étui en position de lecture met le clavier automatiquement hors tension.

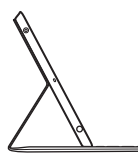

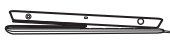

Position de frappe

Position de lecture

#### Touches de fonction

Description

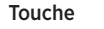

Accueil: écran d'accueil de l'iPad

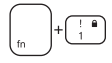

Verrouillage d'écran: verrouille ou déverrouille l'écran de l'iPad

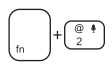

Siri: envoyer des messages, effectuer des appels, programmer des réunions et bien plus encore par commande vocale

Rechercher: lance la fonction de recherche de l'iPad

Changement de langue: change la langue du clavier

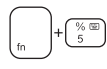

Clavier virtuel: affiche/masque le clavier virtuel

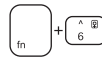

Diaporama

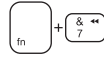

Piste précédente

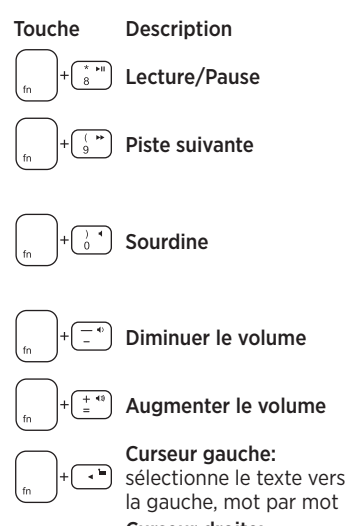

#### Curseur droite:

sélectionne le texte vers la droite, mot par mot

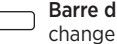

Barre d'espace: change d'application

Remarques:

- Pour sélectionner une touche de fonction, appuvez sur la touche En et maintenez-la enfoncée. puis appuyez sur la touche indiquée ci-dessus.
- Siri n'est pas pris en charge sur l'iPad 2 ou les versions antérieures.

#### Chargement de la batterie

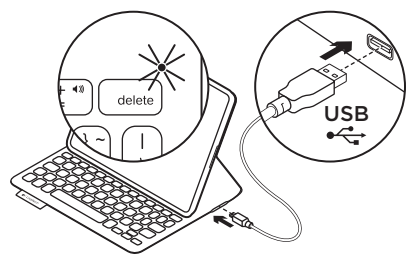

Si le témoin d'état clignote en rouge, chargez la batterie de votre étui. Branchez le câble micro-USB sur le port de chargement.

Branchez ensuite l'autre extrémité du câble dans le port USB de votre ordinateur portable.

Le témoin d'état clignote en vert pendant le chargement de la batterie de l'étui, puis s'allume en vert en continu lorsque la charge est terminée.

Lorsqu'elle est complètement chargée, la batterie alimente votre étui pendant environ 3 mois (pour une utilisation moyenne de deux heures par jour).

L'étui passe en mode veille après une certaine durée d'inactivité. Appuyez sur n'importe quelle touche pour le réactiver.

#### Témoins d'état lumineux

| Témoin          | Description                                                                                                    |
|-----------------|----------------------------------------------------------------------------------------------------|
| Vert clignotant | La batterie est en cours de charge                                                                                                    |
| Vert            | La batterie est chargée                                                                                                    |
| Rouge           | La connexion Bluetooth est établie ou le niveau de charge de la batterie est faible (inférieur à 20 %). Rechargez l'étui FabricSkin Keyboard Folio. |
| Bleu clignotant | L'étui FabricSkin Keyboard Folio tente d'établir une connexion Bluetooth avec l'iPad ou la batterie est chargée.                                    |
| Bleu en continu | Le couplage Bluetooth est effectif.                                                                                                    |

Recyclage de la batterie à la fin du cycle de vie du produit

- 1. Ouvrez le clavier avec un tournevis.
- 2. Détachez la batterie et retirez-la.
- **3.** Mettez au rebut le produit et sa batterie conformément à la législation locale.

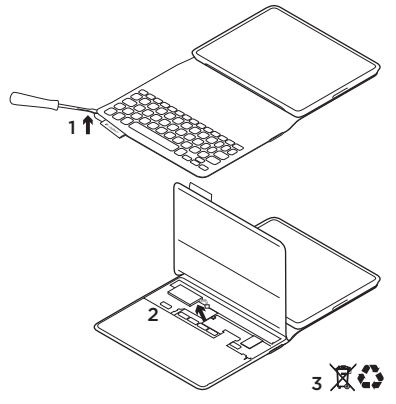

Nettoyage de l'étui Nettoyez votre étui FabricSkin Keyboard Folio avec un chiffon humide. N'utilisez PAS de dissolvant.

Pour plus d'informations, visitez les pages Produits pour trouver toute l'assistance dont vous avez besoin. www.logitech.com/ support/fabricskinkeyboardfolio

#### Qu'en pensez-vous?

Veuillez prendre quelques minutes pour nous faire part de vos commentaires. Nous vous remercions d'avoir acheté notre produit.

#### www.logitech.com/ithink

#### Logitech FabricSkin Keyboard Folio

#### Pages Produits Visitez les pages Produits pour trouver toute l'assistance dont vous avez besoin. www.logitech.com/support/ fabricskinkeyboardfolio

#### Dépannage

### Votre étui FabricSkin Keyboard Folio ne fonctionne pas?

- Placez le support pour iPad en position de frappe. L'étui FabricSkin Keyboard Folio ne fonctionne pas si le support pour iPad n'est pas correctement positionné.
- Appuyez sur une touche de l'étui FabricSkin Keyboard Folio pour quitter le mode veille.
- Rechargez la batterie de l'étui.
  Pour plus d'informations, reportez-vous à la section Chargement de la batterie.

Vous y trouverez des didacticiels, conseils de dépannage et instructions concernant l'utilisation de votre nouvel étui. Les pages Produits vous donnent également accès à des forums utiles qui vous permettent d'entrer en contact avec une communauté mondiale d'utilisateurs expérimentés.

- Rétablissez la connexion Bluetooth entre l'étui FabricSkin Keyboard Folio et l'iPad:
  - Appuyez sur le bouton de connexion Bluetooth.
  - Vérifiez que la fonction Bluetooth est activée sur l'iPad.
  - Choisissez FabricSkin Keyboard Folio dans le menu Appareils de votre iPad. Une fois la connexion Bluetooth établie, le témoin d'état s'allume brièvement en bleu.
- Réinitialisez votre étui FabricSkin Keyboard Folio en appuyant sur le bouton de réinitialisation.

#### www.logitech.com/support/fabricskinkeyboardfolio

| Ç,            |                 |
|---------------|-----------------|
| Argentina     | +00800-555-3284 |
| Brasil        | +0 800-891-4173 |
| Canada        | +1866-934-5644  |
| Chile         | 1230 020 5484   |
| Colombia      | 01-800-913-6668 |
| Latin America | +1 800-578-9619 |
| Mexico        | 01.800.800.4500 |
| United States | +1646-454-3200  |

# Contraction Logitech

www.logitech.com

© 2013 Logitech. All rights reserved. Logitech, the Logitech logo, and other Logitech marks are owned by Logitech and may be registered. Apple and iPad are trademarks of Apple Inc., registered in the U.S. and other countries. All other trademarks are the property of their respective owners. Logitech assumes no responsibility for any errors that may appear in this manual. Information contained herein is subject to change without notice.

© 2013 Logitech. Tous droits réservés. Logitech, le logo Logitech et les autres marques Logitech sont la propriété de Logitech et sont susceptibles d'être déposés. Apple et l'Pad sont des marques déposées d'Apple Inc., enregistrées aux Etats-Unis et dans d'autres pays. Toutes les autres marques commerciales sont la propriété de leurs détenteurs respectifs. Logitech décline toute responsabilité en cas d'erreurs dans ce manuel. Les informations énoncées dans ce document peuvent faire l'objet de modifications sans avis préalable.

#### 620-004904.002